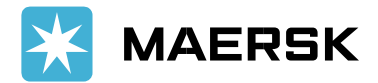

# MyFinance ヘルプ集

マースク・E コマースサイト MyFinance のをご利用いただきありがとうございます。 MyFinance にて請求書の閲覧・ダウンロード/お振込明細アップロードを実施の際に エラーが発生した場合は恐れ入りますが、以下をご参照ください。

## **Case1: Cookie**・キャッシュの確認

MyFinance では利便性を向上させ、お客様の関心やソーシャルメディアにコンテンツを 対応させるために、統計分析を行う目的で Cookie を使用いたします。 そのため、ログインの際にエラー発生する場合がございます。

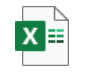

キャッシュクリア.xlsx

手順書をご参照の上、下記設定をご確認ください。 Step1 ブラウザのキャッシュ・Cookie.履歴のクリア Step2 ブラウザの立ち上げ直し・際ログイン

## **Case2:** ブラウザ = **Internet Explorer**, **OS** = **Windows 7** をご利用のお客様

お客様のパソコンの設定によっては MyFinance をご利用いただけない場合がございます。 画面が表示されない、画面が白くなってしまう等のエラーが生じた場合は、 お手数ですが Google Chrome もしくは FireFox をご利用いただきますようお願いいたします。

## Case3:請求書(PDF)をクリックするとエラーメッセージが出る

請求書(PDF)をクリックすると'Bill reference is not valid. Contact your system administrator'という エラーメッセージが出て PDF が開かない場合がございます。

Error

Bill reference is not valid. Contact your system administrator.

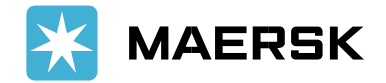

Case4: お振込み明細をアップロード時、正しい金額を入力しているのにエラーメッセージが出る

書類をアップロードした際、Paid Amountの箇所のカンマがピリオドに変わり、 その結果誤った金額として認識されてしまう場合があります。

| 4 You are shore                                       | t paying invoices. Ple | ase correct the pay | ment amounts on sele |  |  |  |
|-------------------------------------------------------|------------------------|---------------------|----------------------|--|--|--|
| To Upload Payment Remittance enter the required data. |                        |                     |                      |  |  |  |
| To send Payment                                       | Remittance, click on S | ubmit.              |                      |  |  |  |
| To return to overview, choose Back.                   |                        |                     |                      |  |  |  |
|                                                       |                        |                     |                      |  |  |  |
| Invoice No. E                                         | ill of Lading No.      | Invoice Type        | Customer Ref. No.    |  |  |  |
|                                                       |                        |                     |                      |  |  |  |
| Add BL                                                |                        |                     |                      |  |  |  |
| Total Invoice An                                      | 10unt JPY 787,850      | 1                   |                      |  |  |  |
| Difference                                            | IPV-0                  |                     |                      |  |  |  |
| Paid Amount                                           | 787.850                |                     |                      |  |  |  |
| Email ID 📍                                            |                        |                     | Add New              |  |  |  |
|                                                       |                        |                     |                      |  |  |  |

上記、Case3. や Case4. が発生した場合、お手数ですが MyFinance の閲覧言語を一旦変更して頂いた後 (日本語から英語、英語から日本語等に設定を変更して頂いた後)

Case3.の場合は再度請求書を開いてください。

Case4. の場合は Open Invoices/未払の請求書へ戻って頂き、再度明細のアップロードをしてください。

## 【言語設定の変更の方法】

 Profile (プロファイル) タブをクリック (英語版と日本語版のスクリーンを掲載しております。)

| Search                                 | Open Invoices | ePayment | Credits  | Paid Invoices | Dispute Cases | eStatement | Profile | Switc | h Account |
|----------------------------------------|---------------|----------|----------|---------------|---------------|------------|---------|-------|-----------|
| Search for Your Documents Maerek Line: |               |          |          |               |               |            |         |       |           |
| 検索 お                                   | ないの請求書        | eペイメント   | クレジットノート | 支払済請求書        | 金額/内容を確       | 経営中の請求書    | eステート   | メント   | プロファイル    |
| 検索                                     |               |          |          |               |               |            | Maersk  | Line  |           |

**2.** 英語でご覧頂いているお客様は「Japanese」、日本語のお客様は「English」を選んで 'Change Language'をクリック

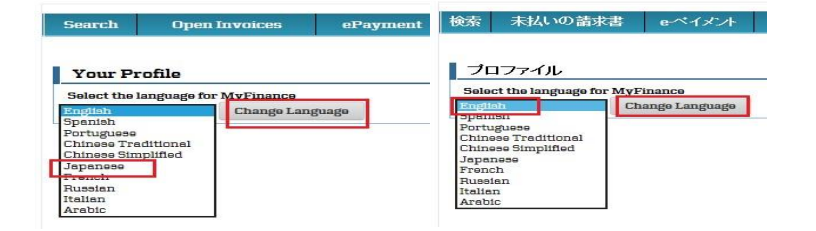

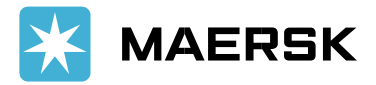

3. 閲覧言語が切り替わりましたら、

Case3. の方は再度請求書を開いてください。 Case4. の方は Open Invoices/未払の請求書へお戻り頂き、再度明細のアップロードをしてください。

上記が完了しましたら、閲覧言語を変更しても影響はございません。

Case5: 下記の画面が表示され、"Open Invoice" タブが見つかりません。

下記の画面が出て進めない場合、Case6 にご移動ください。

| MAERSK Prices Book v Tracking Schedules Logistics solutions Manage v                                                                                                    | EN 🗸 🔍 🕄   |
|----------------------------------------------------------------------------------------------------|------------|
| MyFinance                                                                                                    |            |
| MAERSK Prices Book v Tracking Schedules Logistics solutions Manage v                                                                                                    | en ~ % ④ ≡ |
| Home / Support                                                                                                    |            |
| Website guide                                                                                                    |            |
| Shipping should be easy. That is why we make it easy to manage your shipments online. From finding a price and making bookings to submitting documents and tracking cargo. | F eedback  |
|                                                                                                    |            |
| <ul> <li>Register and login to Maersk.com</li> </ul>                                                                                                    |            |
| <ul> <li>Register and login to Maersk.com</li> <li>Finding schedules and prices</li> </ul>                                                                                 |            |

Case6: WEB へ添付明細を UPLOAD すると、画面が真っ白になる。

上記、Case5. や Case6. が発生した場合、Case1ご参照の上、ブラウザの履歴、キャッシュをクリアし、再 度ブラウザを立ち上げ直してログインをお試しください。 または、違うブラウザで再度お試しください。

#### **Case7: "Create Payment Remittance"** をクリックするとエーラメッセージが出る

"Create Payment Remittance"をクリックすると' "Error" というエラーメッセージが出て進めない場合 がございます。

キーボード のF5キーを押して、ブラウザーでページを更新してください。 もし上記の方法は効果がありませんが、違うブラウザで再度お試しください。他のブラウザが使えない場合 は、ブラウザの履歴、キャッシュをクリアし、再度ブラウザを立ち上げ直してお試しください。

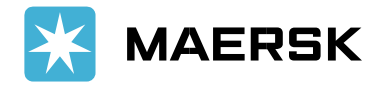

|                                                                                                    | ENV Q. C | • =            |         |
|----------------------------------------------------------------------------------------------------|----------|----------------|---------|
|                                                                                                    |          | -              |         |
| MyFinance                                                                                                    |          |                |         |
| Error                                                                                                    |          |                |         |
| Case8: " open invoice "タブをクリックするとエラーメッセージが出る                                                                                       |          |                |         |
| ″open invoice ″タブをクリックすると "Sorry, something went wrong" というエラーメッセ<br>進めない場合がございます。                                                 | zージが出    | τ              |         |
| キーボード のF5 キーを押して、ブラウザーでページを更新してください。<br>まだ同じエラーメッセージが出る場合には後でもうー度試してください。                                                          |          |                |         |
| <b>MAERSK</b> Prices Book ~ Tracking Schedules Logistics solutions Manage ~                                                        |          | $\rm EN  \sim$ | ୧ (     |
| MyFinance                                                                                                    |          |                |         |
| Search Open Invoices ePayment Credits Paid Invoices Dispute Cases                                                                  | eStater  | nent           | Profile |
|                                                                                                    |          | Ja             | pan     |
|                                                                                                    | EN       | Q,             | @ =     |
| MACKON Prices Book V Tracking Schedules Logistics solutions                                                                        | ENV      | ~              | 0 -     |
| Sorry something went wrong                                                                                                    | ENV      | ~              | 0 -     |
| Sorry, something went wrong                                                                                                    | ENV      |                | 0 -     |
| Sorry, something went wrong<br>Please try the homepage or refresh your browser.                                                    | ENV      |                | 0 -     |
| Schedules Logistics solutions<br>SOTTY, SOmething went wrong<br>Please try the homepage or refresh your browser.<br>Go to homepage | ENV      | 2              | 0 -     |

\* 上記の手順を全て試した後、まだエラーが発生した場合、メールでご処理させていただきます。状況をご 説明の上、エラー画面とお振込み明細書を添付して <u>JP.Payment.Ocean@maersk.com</u>にご送信頂ければ幸 いです。

以上、ご不明な点がございましたら財務部までお問合せください。 財務会計部 中国・成都財務会計サービスセンター(Eメール JP.Payment.Ocean@maersk.com)

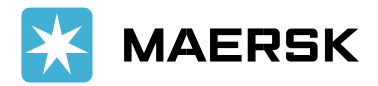